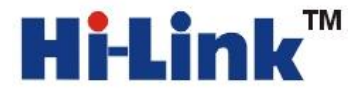

# HLK-RM04 应用手册 2

串口转 WIFI 应用(AP 模式)

(模块作为热点被连接)

深圳市海凌科电子有限公司

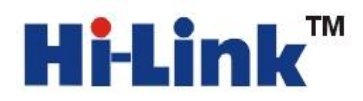

### 注意:为确保操作的正常进行,请确保已经购买我司 HLK-RM04 开发套件。如下图所示:

| HLK-RM04 模块     |
|-----------------|
| HLK-RM04 底板     |
| 2.4G 棒状天线       |
| 5V 1000mA 电源适配器 |
| 网线(选配)          |

请按照下图方式连接好:

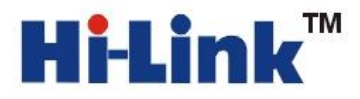

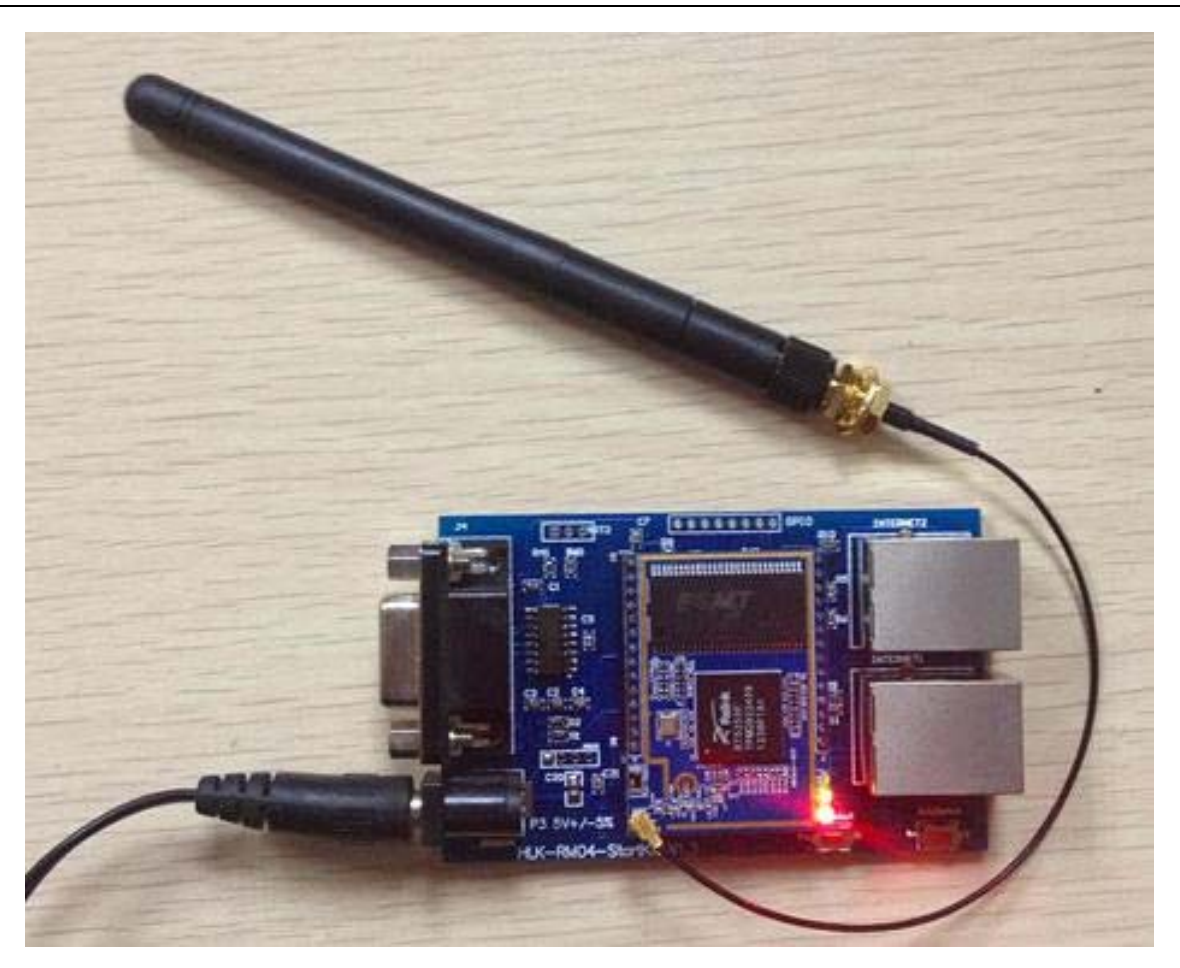

## 请注意 HLK-RM04 插到底板的方向!

1.产品简介

HLK-RM04 是海凌科电子新推出的低成本嵌入式 UART-ETH-WIFI(串口-以太网-无线网) 模块。

本产品是基于通用串行接口的符合网络标准的嵌入式模块,内置 TCP/IP 协议栈,能够 实现用户串口、以太网、无线网(WIFI)3个接口之间的转换。

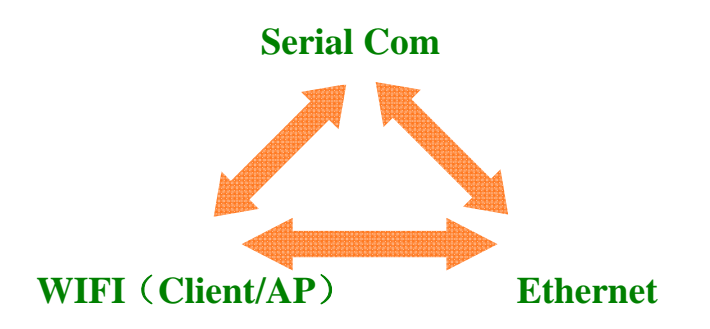

图 1.功能结构

Shenzhen Hi-Link Electronic Co.,Ltd

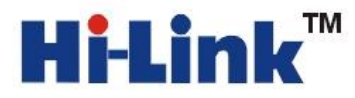

通过 HLK-RM04 模块, 传统的串口设备在不需要更改任何配置的情况下, 即可通过 Internet 网络传输自己的数据。为用户的串口设备通过以太网传输数据提供了快速的解决方案。

底板各个部分功能见下图:

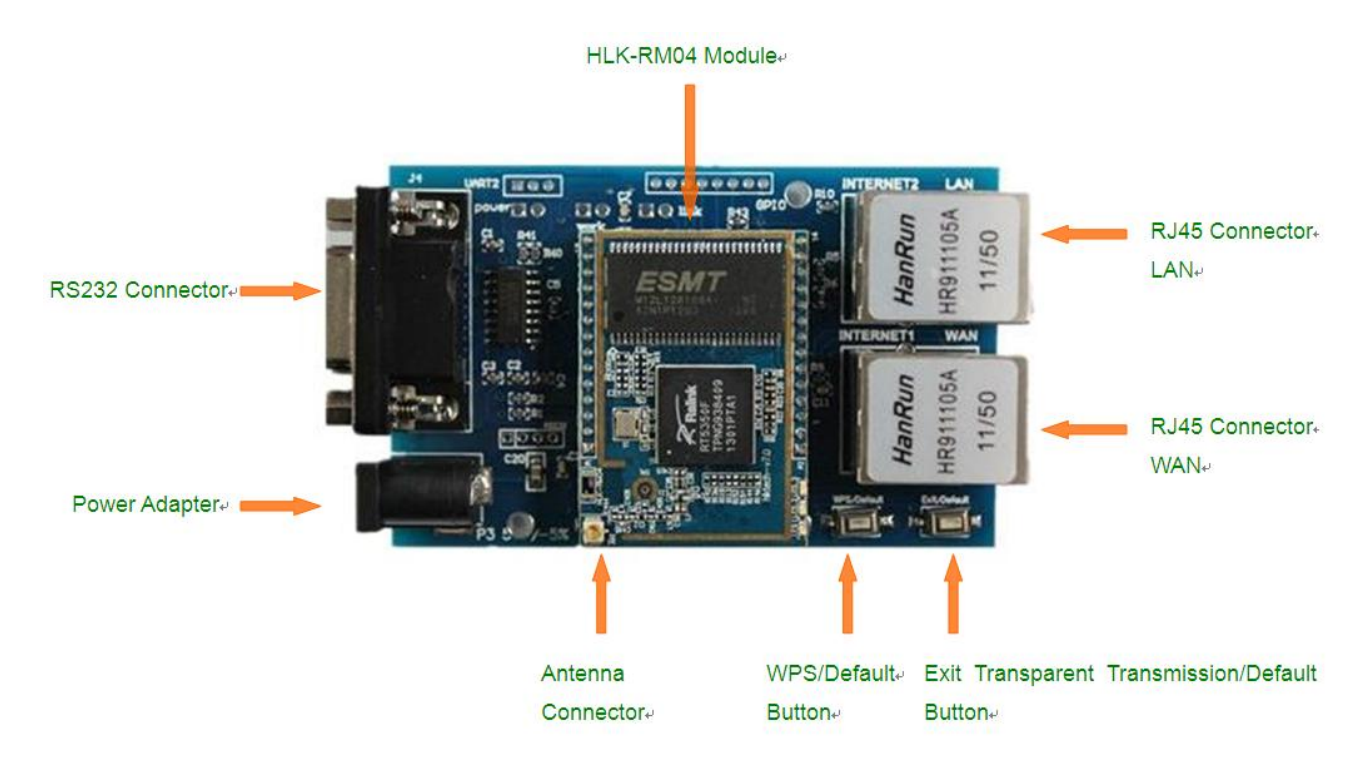

### 2.串口转 WIFI(AP) 配置方法

串口 WIFI(AP 模式)模型

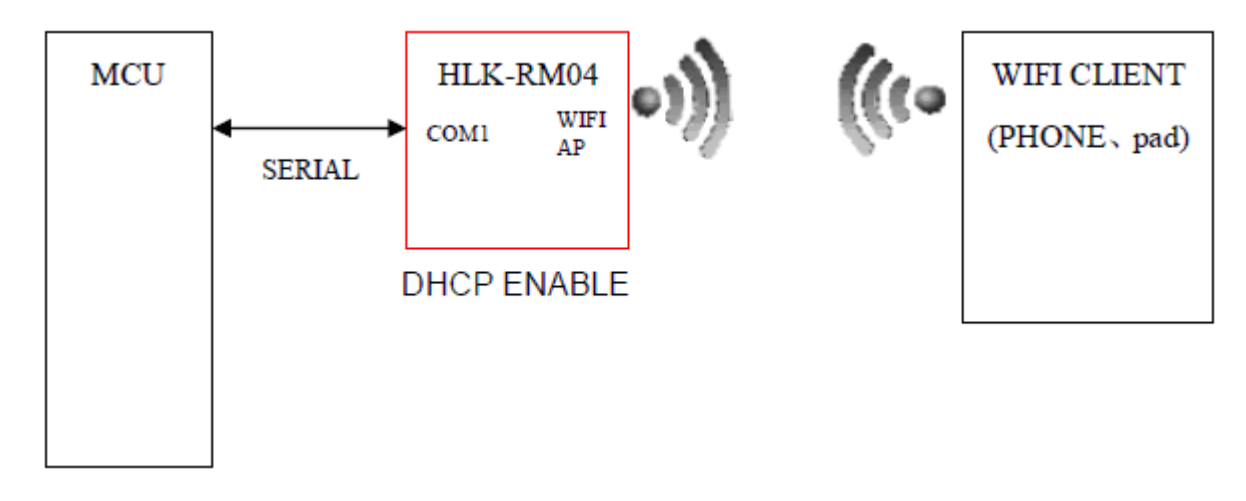

拿到 HLK-RM04 套件后,模块为出厂默认值。此时可以**直接使用串口转 WIFI(AP 模式):** 方法如下:

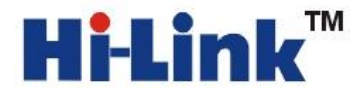

- 给底板上电。电源为 5V。串口 RS232 Connector 接电脑的串口(直连串口线)。等待启动 30S,启动完成。
- 2. 用手机或者电脑的 WIFI 扫描空间里的 WIFI 信号。找到 HI-LINK\_XXXX(中性版本的名称 是:Serial WIFI).

|             | 下午10:11 | 0          | *          |
|-------------|---------|------------|------------|
| <u>نوس</u>  | Wi-Fi   |            |            |
| Wi-Fi       |         |            | $\bigcirc$ |
| ul中国联通 穼    | 下午10:16 | 0          | * 🖾        |
| 12T         | Wi-Fi   |            |            |
| Wi-Fi       |         |            | 0          |
| 选取网络        |         |            |            |
| ChinaNet    | -5Үур   |            | 0          |
| Gemelsof    | t-2     | <b>⊜</b>   | ٥          |
| HI-LINK     |         |            | 0          |
| ✓ HI-LINK_1 | 1258    | € ?        | ٥          |
| ZDKX        |         | <b>₽</b> ? | ٢          |

- 3. 加入 HI-LINK\_XXXX (或者 Serial WIFI).密码是:12345678.手机或者电脑会自动获取 IP。
- 4. 打开手机或电脑的 TCP 测试软件测试工具)。连接 IP:192.168.16.254 端口:8080.发送字符:HLK-RM04.

注:苹果/安卓手机搜索:TCP 工具 电脑端软件可以百度搜索:TCP UDP 助手

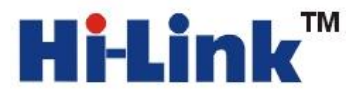

| 메-中国联通 🗢 下午10:21                               | @ ∦ ₪      |
|------------------------------------------------|------------|
| TCP 测试工具                                       | i          |
| 发送到IP:     Port:                               |            |
| 192.168.16.254 8080                            | 断开         |
| 自动发送 0                                         |            |
| HLK-RM04                                       | 发送         |
|                                                | 发送         |
|                                                | 发送         |
| 本地 IP: 192.168.16.100 port: 5                  | 3203       |
| 消息窗:                                           | 清除         |
| -[2013-03-27 22:20:42.752]: ok                 |            |
| -[2013-03-27 22:20:21.964]: ok                 |            |
| Yochoi Co.,Ltd.All rights reserved. yochoi.app | @gmail.com |
|                                                |            |

5. PC 端开启串口调试助手:如下图:

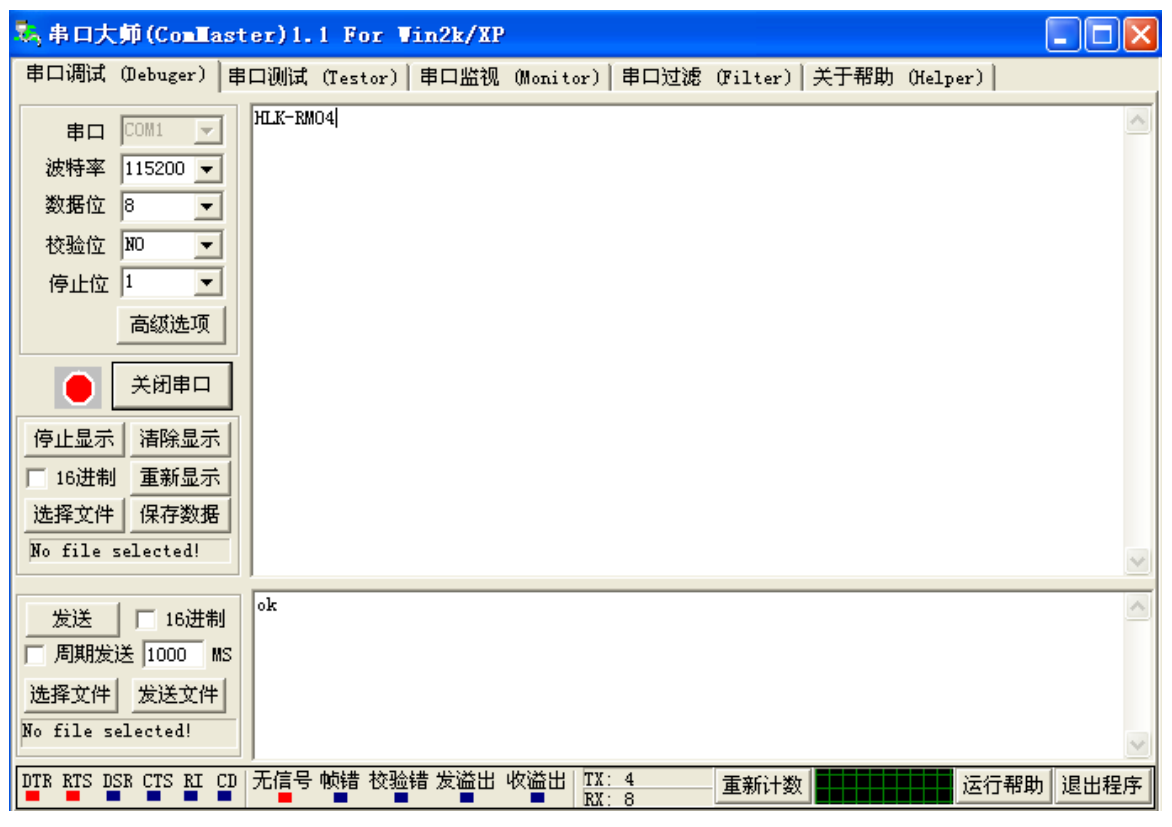

Shenzhen Hi-Link Electronic Co.,Ltd

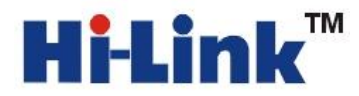

**注意**: 出厂默认值 WIFI 以太网全部都是开启状态。此时功耗比较大。如果只是用到串口到 WIFI(AP 模式)的转换,可以通过下列方法配置。

## 配置方法一:通过串口配置

- 先确保模块是出厂默认值。恢复出厂设置方法,给模块上电,等待 35 秒钟。然后按住 底板上的两个按钮其中的任何一个超过 6 秒钟即可。
- 2. 重新给模块上电,等待 35s,待模块上的灯闪烁后。用 DB9 串口和电脑的串口用直连 线连接起来。或者直接用 USB 转串口线连接到 HLK-RM04 的底板。如下图所示:

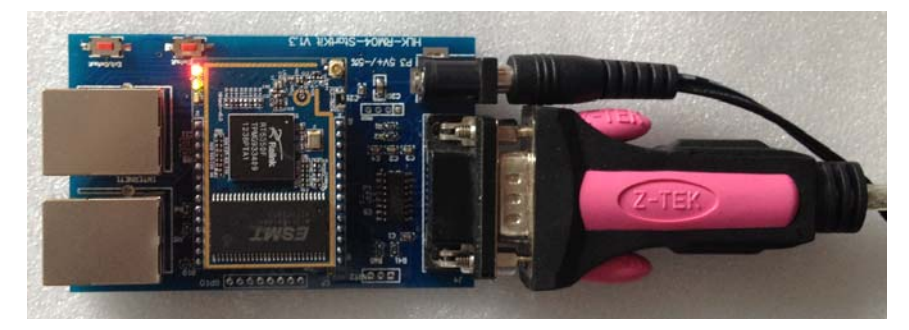

3. 短按"退出透传/恢复出厂值"按钮,打开配置软件,选择串口号,点击搜索模块,在命令执行与回复返回框里有(:Found Device at COM1(115200)!消息出现,证明找到模块。

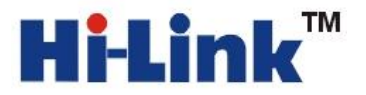

| 🛔 HLK-RM04_CONFIG By ShenZhen Hi-Link Elect:                                                                                                    | ronicTechnology co.,Ltd 🛛 🗙                                                                                                    |
|----------------------------------------------------------------------------------------------------|----------------------------------------------------------------------------------------------------|
| 待发送命令          at+net_0=192,168,11.259,255,255,255,0,192,168,11,1         at+net_dns=192,168,11,1,0.0.0.0         at+remotepro=tcp         at+mode=server         at+remotepor=192,168,11,245         at+remotepor=18080         at+remotepot=8080         at+uart=115200,8,n,1         at+uartpacklen=64         at+uartpacklen=64         at+uartpacklen=10         at+reconn=1 | COM1     搜索模块       「中模式选择     串口转WIFI       ● 串口以太网     C 无线网卡模式 ○ 无线AP模式       ● 四路协议选择     元线参数       ● TCP服务器     ○ TCP客户端       ● UDP服务器     小密方式 WPA2_AES       ● UDP服务品     密钥 |
| 命令执行与回复<br>>:at<br>(:Found Device at COM1(115200)!<br>→ 療型755<br>attwifi_conf=? HI-LINK_1258, wpa2_aes, 12345678<br>attwifi_conf=? HI-LINK_1258, wpa2_aes, 12345678                                                                                                    | 远端P     串口参数       192.168.11.245     波特率 115200 ▼ 数据位 8 ▼       端口     8080                                                                                                    |
| at-dhcpd_ip=? 192.168.16.100,192.168.16.200,255.255.2<br>at+dhcpd_dns=? 192.168.16.1,8.8.8<br>at+dhcpd_time=? 86400<br>at+dhcpc=? 1<br>at+net_ip=? 192.168.11.254,255.255.255.0,192.168.11.1                                                                                                    | ○ 启用DHCP<br>网络参数<br>本地IP 192 · 168 · 11 · 254<br>子网捷码 255 · 255 · 0<br>网关 192 · 168 · 11 · 1                                                                                          |
| 用户参数保存区<br>User0 S User1 S<br>User2 S User3 S                                                                                                    | DNS     192 · 168 · 11 · 1       現交配置     查询配置       透传模式     恢复出厂                                                                                                    |

## 4 配置参数

工作模式选择:无线 AP 模式

网络协议选择:我们实例里面选择 TCP 服务器

远端 IP:作为服务器的时候远端 IP 不起作用。

端口:TCP 服务开启的监听端口。

串口参数:根据自己的需要修改成自己需要的参数。

网络参数:IP:192.168.11.254 这个 IP 与默认的不同。默认的是 192.168.16.254

子网掩码:255.255.255.0

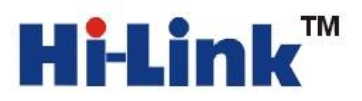

| HLK-RM04_CONFIG By ShenZhen Hi-Link                  | Elect | ronicTechnology co.,Ltd 🛛 🛛 🔀            |
|------------------------------------------------------|-------|------------------------------------------|
| 待发送命令                                                |       | COM9 		 搜索模块                             |
| at+remotepro=tcp                                     | ^     | 工作模式选择                                   |
| at+mode=server<br>at+remoteip=192,168,11,245         |       | ○ 串口以太网 ○ 无线网卡模式 ○ 无线AP模式                |
| at+remoteport=8080<br>at+timeout=0                   |       | 网络协议选择无线参数                               |
| at+uart=115200,8,n,1<br>at+uartpacklen=64            |       | ● TCP服务器 网络名称 TEST_WIFI                  |
| at+uartpacktimeout=10<br>at+net_commit=1             |       | C TCP客户端                                 |
| at+reconn=1                                          | ~     | O UDP服务器 (11245679                       |
| < III                                                | >     | C UDP客户端 登钥 123+3678                     |
| 命令执行与回复                                              |       | 远端P<br>  串口参数                            |
| at+net_dns=? 192.168.11.1,8.8.8.8<br>at+net_wanip=?  | ^     | 波特率 115200 ▼ 数据位 8 ▼                     |
| at+remoteip=? 192.168.11.245<br>at+remoteport=? 8080 |       | <sup>966</sup><br>8080 校验位NONE ▼ 停止位 1 ▼ |
| at+remotepro=? tcp                                   |       |                                          |
| at+mode=? server<br>at+uart=? 115200.8.p.1           |       | ✓ 启用DHCP                                 |
| at+uartpacklen=? 10                                  |       | M/計学数                                    |
| at+ver=? V1.51(Mar 4 2013)                           |       |                                          |
|                                                      | ~     | 子 附種 時 255 . 255 . 255 . 0               |
| <                                                    | >     | 网关 192 . 168 . 11 . 1                    |
| 用户参数保存区                                              |       | DNS 192 . 168 . 11 . 1                   |
| User0 S User1 S                                      |       |                                          |
|                                                      |       | [月赤記罢] 本海配罢   添佐墳士   佐貸山口                |
|                                                      |       |                                          |
|                                                      |       |                                          |

选择好配置的参数后 提交配置。

5.用电脑的 WIFI 搜索空间内的 WIFI 信号会发现

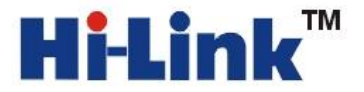

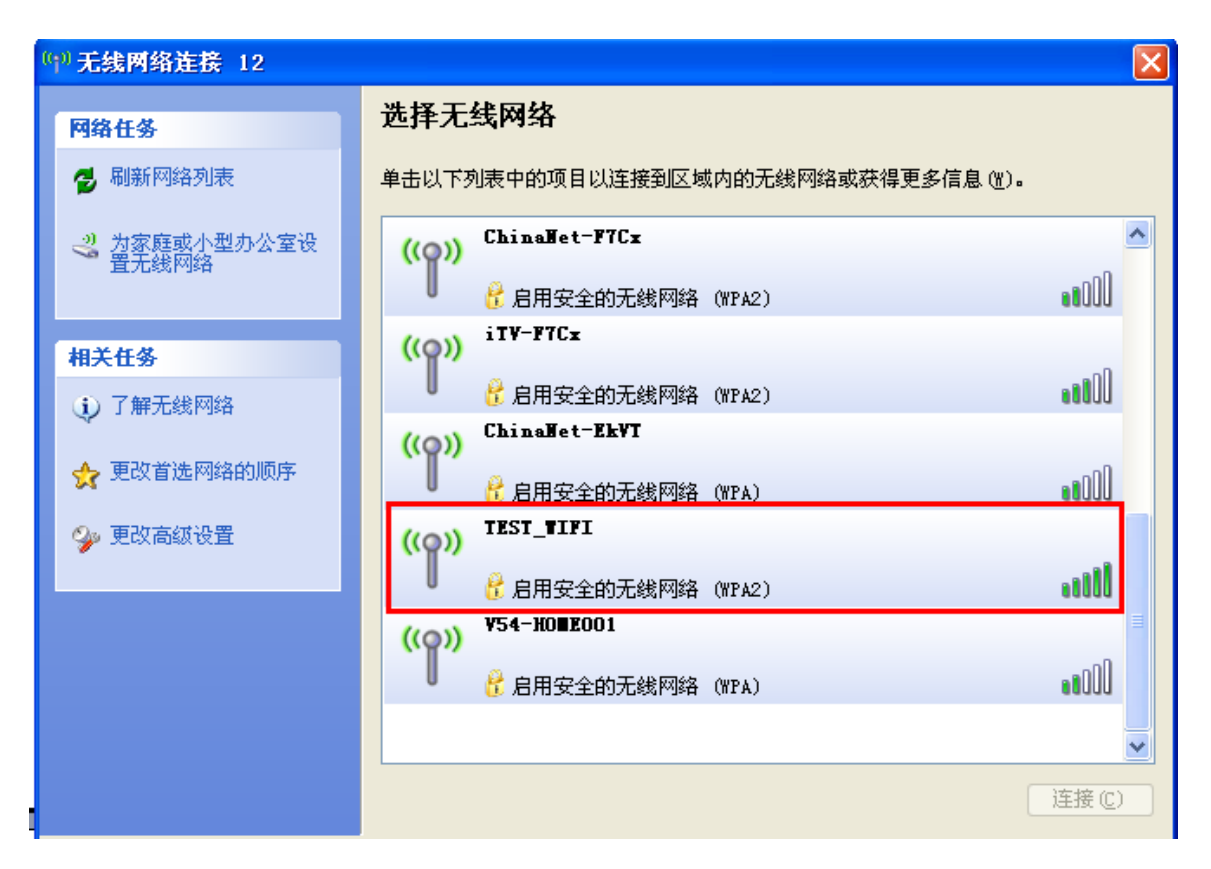

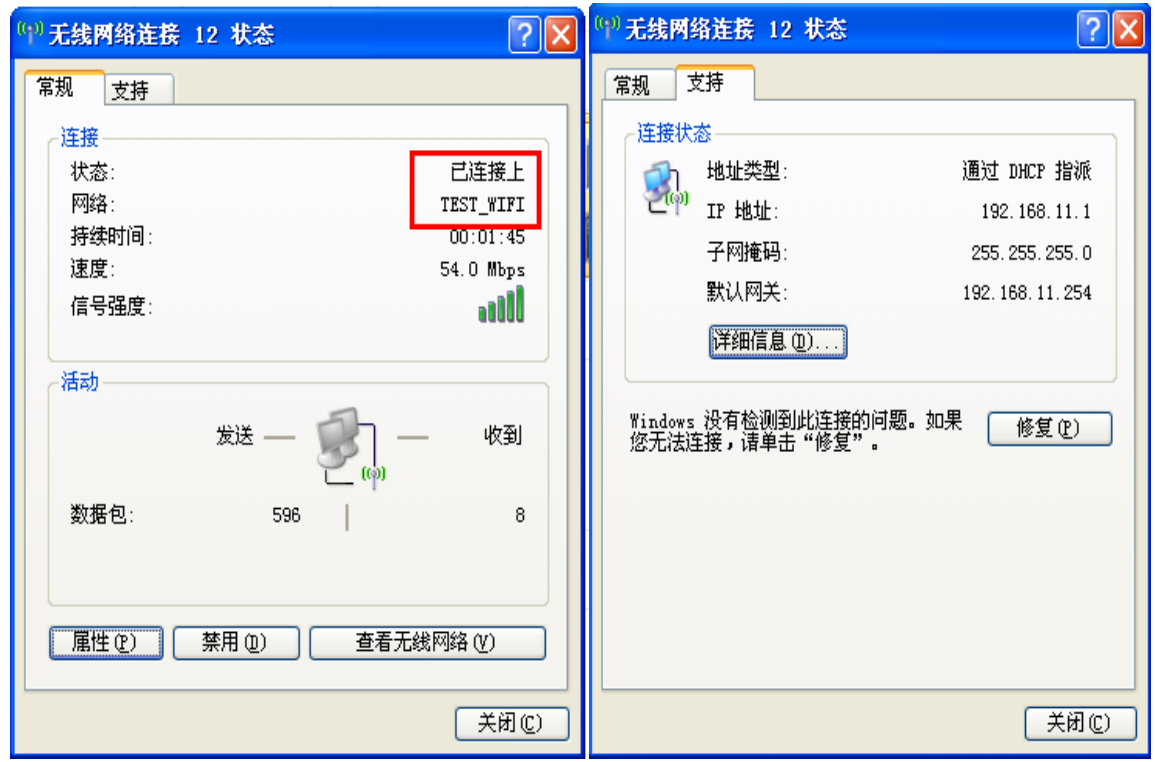

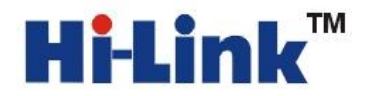

#### 6. 打开 TCP 工具和串口工具。

| ◎ 串口&TCP/UDP调试                                                                                                    | L具                                                                                                    |                                                                                                    |                                                                               |
|----------------------------------------------------------------------------------------------------|----------------------------------------------------------------------------------------------------|----------------------------------------------------------------------------------------------------|-------------------------------------------------------------------------------|
| HLK-WI<br>支持基础<br>持苹果、                                                                                                    | IFI-M04全功能型快速WIFI转串口模块<br>网、自组网、AP模式三种工作模式,支<br>安卓等多种系统,串口透明传输                                                                                                    | <u>HLK-RM04串口以太网/串口WIFI模块</u><br>具有TCP Server,TCP Client, UDP, Real 更<br>COM ,Group组播,TCP Auto等多种工作模式                                                                           | <u>◎</u><br>③产品                                                               |
| <ul> <li>串口设置</li> <li>端口 COM9 ▼</li> <li>波特率 115200 ▼</li> <li>数据位 8 ▼</li> <li>校验 None ▼</li> <li>停止位 1 ▼</li> <li>关闭串口</li> <li>串口接收设置</li> <li>「Hex显示</li> </ul> | #□<br>tcp test sendtcp test sendtcp test sendtcp te<br>tcp test send<br>tcp test send<br>tcp test send<br>tcp test send<br>l                                                                                                    | 网络<br>serial test sendserial test sendserial test sends<br>serial test send<br>serial test send<br>serial test send<br>serial test send<br>serial test send<br>serial test send | 网络设置 C/S和协议 TCP_CLIENT ▼ 远端IP 192.168.11.254 远程端口 8080 「指定本机端口 8000 断开 网络接收设置 |
| 状态<br>接收 127<br>发送 190<br>计数清零                                                                                                    | ▲ Image: Applied Control of Control of | ▲ ▲ ▲ ▲ ▲ ▲ ▲ ▲ ▲ ▲ ▲ ▲ ▲ ▲ ▲ ▲ ▲ ▲ ▲                                                                                                    | 状态       接收     190       发送     127       科电子有限公司 www. hilktech. com         |

串口到网络发送和接收正常。

# 方法二 通过 WIFI 网页配置。

 首先恢复出厂值。按住底板上的任一按钮超过 6S 钟,等待启动(约 30S),启动后,用 电脑的 WIFI 扫描空间里的 WIFI 信号,加入 WIFI,密码为 12345678

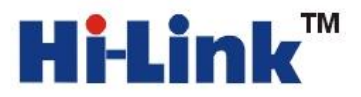

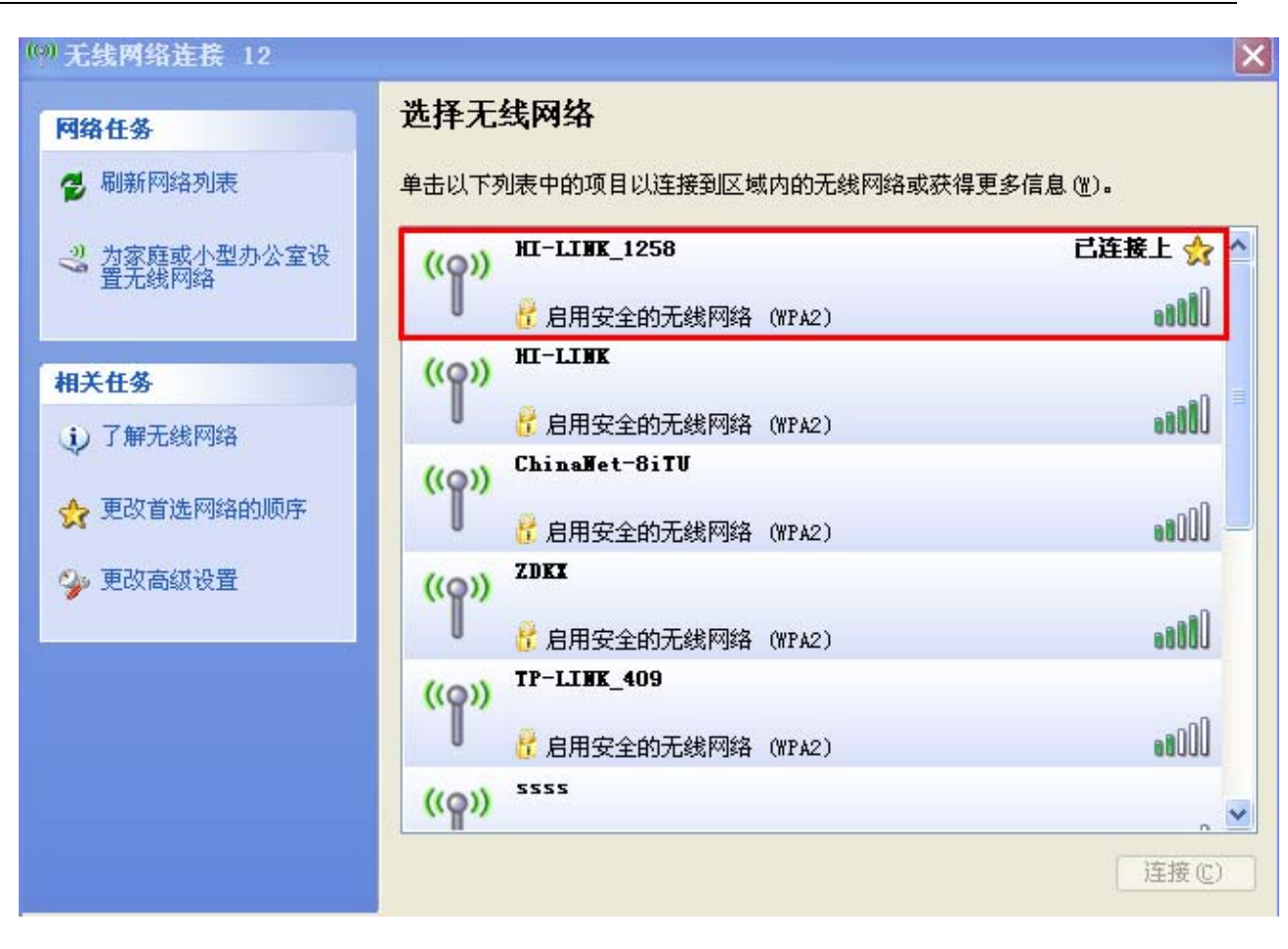

2. 在浏览器里输入 192.168.16.254, 会弹出输入用户名和密码的对话框。用户名和密码 都是 admin.:

| 连接到 192.168 | 3. 16. 254 🛛 🛛 🔀 |
|-------------|------------------|
|             | G                |
| HLK-RMO4    |                  |
| 用户名(1):     | 🖸 admin 💌        |
| 密码(E):      | ****             |
|             | 🗌 记住我的密码 (B)     |
|             |                  |
|             | 确定 取消            |
|             |                  |

登陆后有如下界面

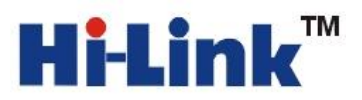

| 地址 (D) 🖬 http://192.168.16.254/H                        | ILK_RMO4. asp                 |                   |                                           |
|---------------------------------------------------------|-------------------------------|-------------------|-------------------------------------------|
| Hi-Lin                                                  | K                             | WIRELESS-N        | ROUTER IEEE 802.11N                       |
| HLK-RM04<br>Serial2Net Settings<br>Advance Settings     | HLK-RM04 Se                   | erial2Net Setting | S                                         |
| <ul> <li>Management</li> <li>Upload Firmware</li> </ul> | NetMode:                      | Default           | •                                         |
|                                                         |                               | Current           | Updated                                   |
|                                                         | Serial Configure:             | 115200,8,n,1      | 115200, 8, n, 1                           |
|                                                         | Serial Framing Lenth:         | 64                | 64                                        |
|                                                         | Serial Framing Timeout:       | 10 milliseconds   | 10 milliseconds (< 256, 0 for no timeout) |
|                                                         | Network Mode:                 | server            | Server 🐱                                  |
|                                                         | Remote Server<br>Domain/IP:   | 192.168.11.245    | 192. 168. 11. 245                         |
|                                                         | Locale/Remote Port<br>Number: | 8080              | 8080                                      |
|                                                         | Network Protocol:             | tcp               | TCP 🗸                                     |
|                                                         | Network Timeout:              | 0 seconds         | 0 seconds (< 256, 0 for no timeout)       |
|                                                         |                               |                   | Apply Cancel                              |

3. 我们选择 WIFI(AP)-SERIAL 模式。IP 改成 192.168.11.254

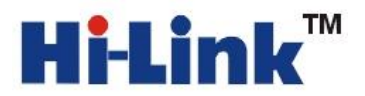

| HLK-RM04 Serial2Net Settings  |                 |                                           |
|-------------------------------|-----------------|-------------------------------------------|
| NetMode:                      | WIFI(AP)-SERIAL | ~                                         |
| SSID:                         | WIFI_TEST       |                                           |
| Encrypt Type:                 | WPA2 AES 🛛 👻    |                                           |
| Password:                     | 12345678        |                                           |
| IP Address:                   | 192.168.11.254  |                                           |
| Subnet Mask:                  | 255.255.255.0   |                                           |
|                               |                 |                                           |
|                               | Current         | Updated                                   |
| Serial Configure:             | 115200,8,n,1    | 115200, 8, n, 1                           |
| Serial Framing Lenth:         | 64              | 64                                        |
| Serial Framing Timeout:       | 10 milliseconds | 10 milliseconds (< 256, 0 for no timeout) |
| Network Mode:                 | server          | Server 🐱                                  |
| Remote Server<br>Domain/IP:   | 192.168.11.245  | 192.168.11.245                            |
| Locale/Remote Port<br>Number: | 8080            | 8080                                      |
| Network Protocol:             | tcp             | TCP 💌                                     |
| Network Timeout:              | 0 seconds       | 0 seconds (< 256, 0 for no timeout)       |
|                               |                 | Apply Cancel                              |

配置完这些参数后点击 Apply.,提交修改。

4 修改完成后,按照配置方法一的第五步操作即可。